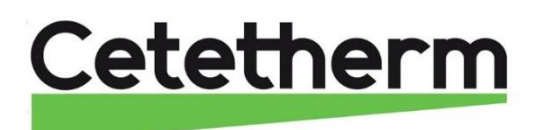

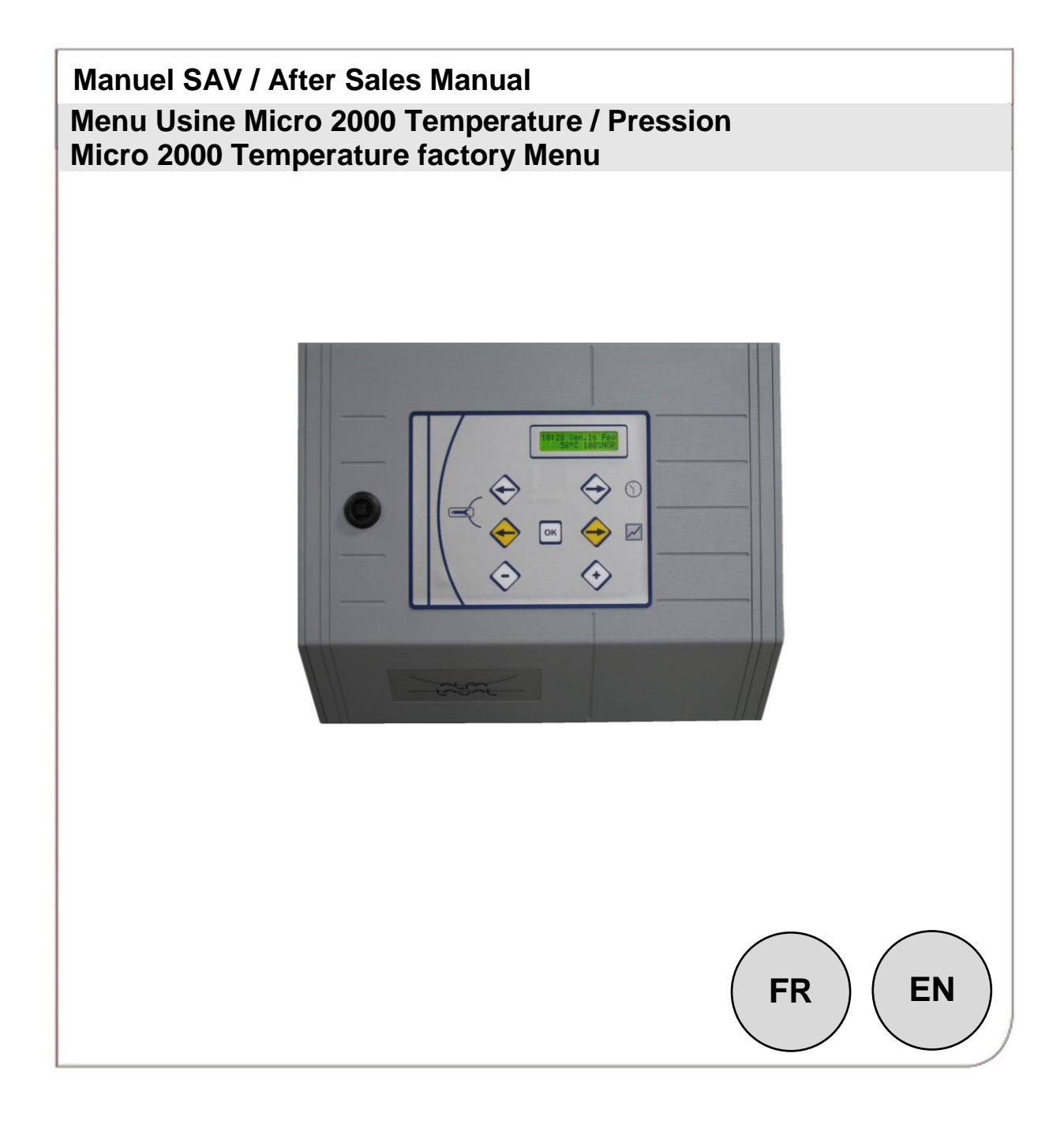

Ver 3.0 2019 .3

Doc : SAV Menu Usine Factory Menu Micro 2000 EN FR 2019 03

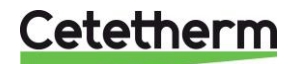

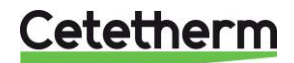

# **SOMMAIRE / CONTENT**

## **TEMPERATURE VERSION FRANCAISE / FRENCH VERSION**

| I- AFFICHAGE / CLAVIER               | Page 4 |
|--------------------------------------|--------|
| II- VERSION LOGICIEL                 | Page 5 |
| III- MENU USINE 1                    | Page 5 |
| IV- MENU USINE 2                     | Page 7 |
| V- TOUCHE RESET (NIVEAU UTILISATEUR) | Page 9 |
| VI- RACCOURCIS CLAVIER               | Page 9 |

## **TEMPERATURE VERSION ANGLAISE / ENGLISH VERSION**

| I- DISPLAY / KEYPAD            | Page 12 |
|--------------------------------|---------|
| II- SOFTWARE VERSION           | Page 13 |
| III- FACTORY MENU 1            | Page 13 |
| IV- FACTORY MENU 2             | Page 15 |
| V- RESET VALUES (USER'S LEVEL) | Page 17 |
| VI- KEYPAD SHORT CUTS          | Page 17 |

## **PRESSION VERSION FRANCAISE / PRESSURE FRENCH VERSION**

| I- AFFICHAGE / CLAVIER                | Page 20 |
|---------------------------------------|---------|
| II- VERSION LOGICIEL                  | Page 21 |
| III- MENU USINE                       | Page 21 |
| IV- TOUCHE RESET (NIVEAU UTILISATEUR) | Page 24 |
| V- RACCOURCIS CLAVIER                 | Page 24 |

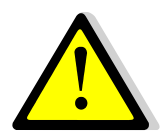

Ce présent document n'est pas un Manuel d'Installation, mais un <u>MENU USINE</u> qui permet de changer <u>LES PARAMETRES DE BASE</u> de l'appareil. Ces paramètres de bases ont été rentrés et testés par l'usine avant départ de tout appareil.

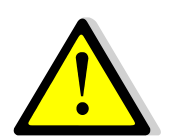

Les opérations décrites dans ce document sont à effectuer par du personnel qualifié. Toute modification des paramètres contraires au bon fonctionnement de l'appareil sont sous la responsabilité de l'opérateur.

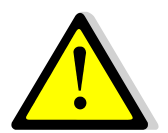

Cetetherm ne pourra en aucun cas être tenu responsable de dysfonctionnements de l'appareil, ou d'éventuels dommages suite à la saisie de paramètres inadaptés dans ce menu.

#### I- AFFICHEUR / CLAVIER

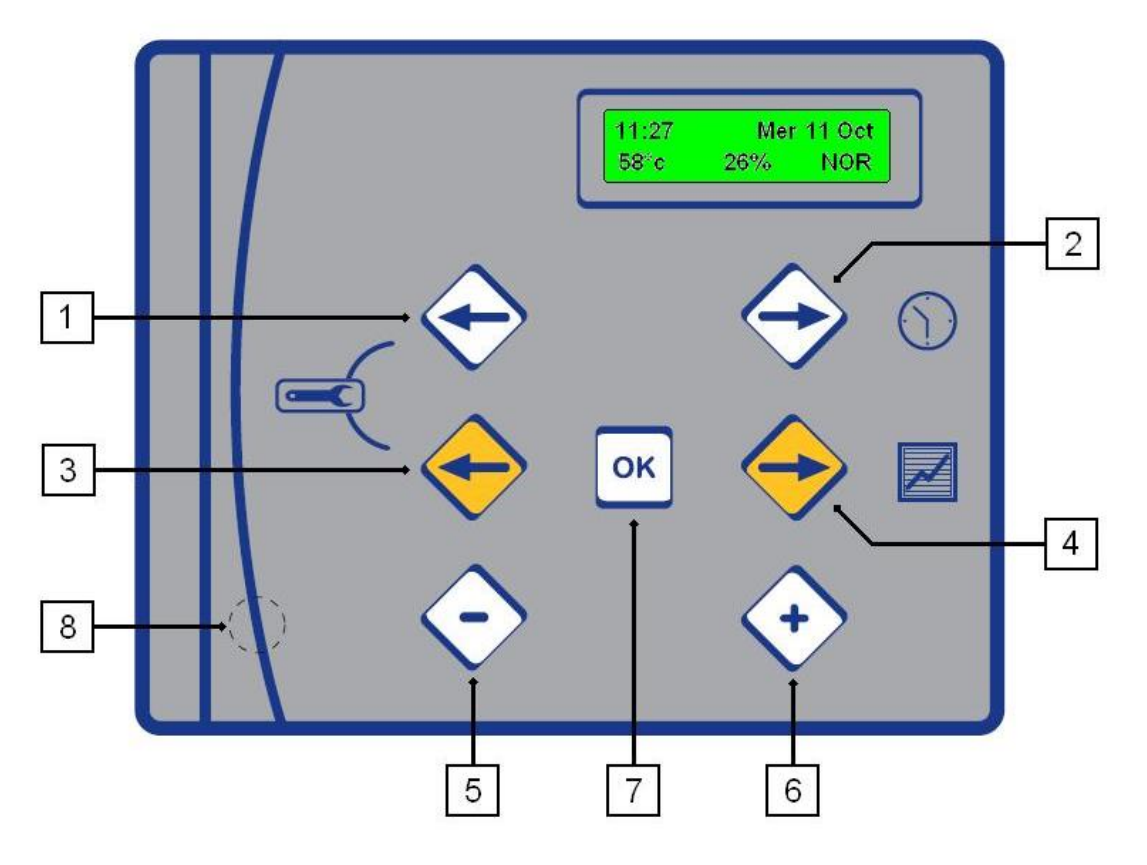

| Rep | Description                                                         |  |  |
|-----|---------------------------------------------------------------------|--|--|
| 1   | Flèche blanche gauche pour se déplacer dans manu horaire            |  |  |
| 2   | Flèche blanche droite pour accéder et se déplacer dans menu horaire |  |  |
| 3   | Flèche jaune gauche pour se déplacer dans les menus                 |  |  |
| 4   | Flèche jaune droite pour accéder au menu température et se déplacer |  |  |
|     | dans les menus                                                      |  |  |
| 5   | Touche moins, pour modifier les paramètres affichés                 |  |  |
| 6   | Touche plus, pour modifier les paramètres affichés ou valider       |  |  |
| 7   | Touche OK, pour valider les choix                                   |  |  |
| 8   | Touche RESET pour restaurer les paramètres usine                    |  |  |

En fonctionnement normal, l'écran se présente comme suit :

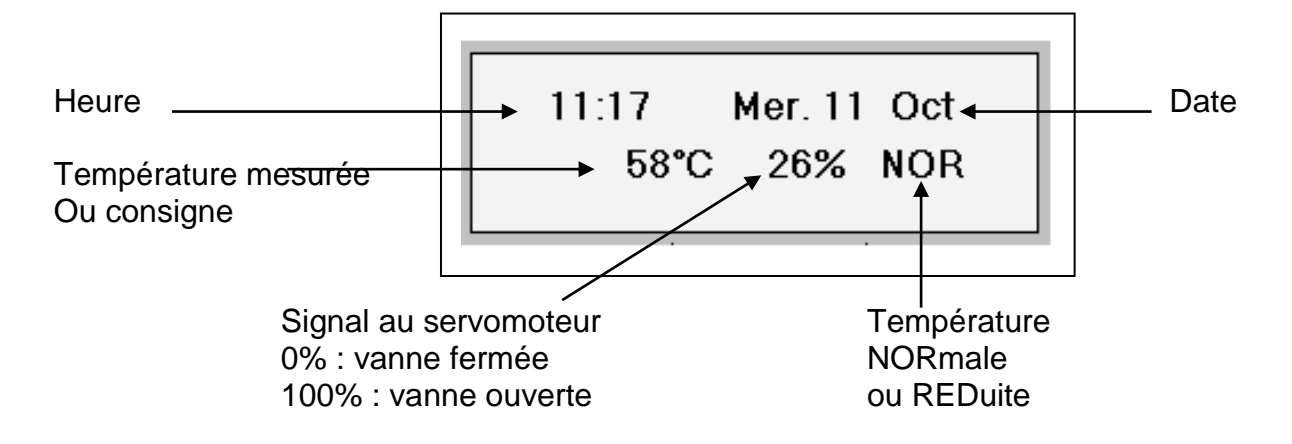

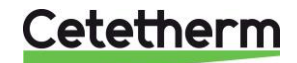

#### II- VERSION LOGICIEL

En allumant l'appareil, l'afficheur indique les informations suivantes :

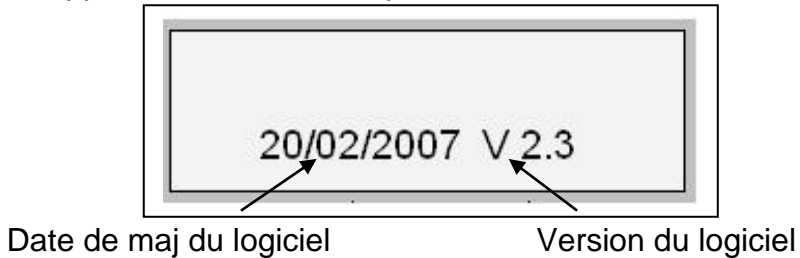

#### III- MENU USINE 1

Accédez au menu usine en appuyant sur les touches suivantes :

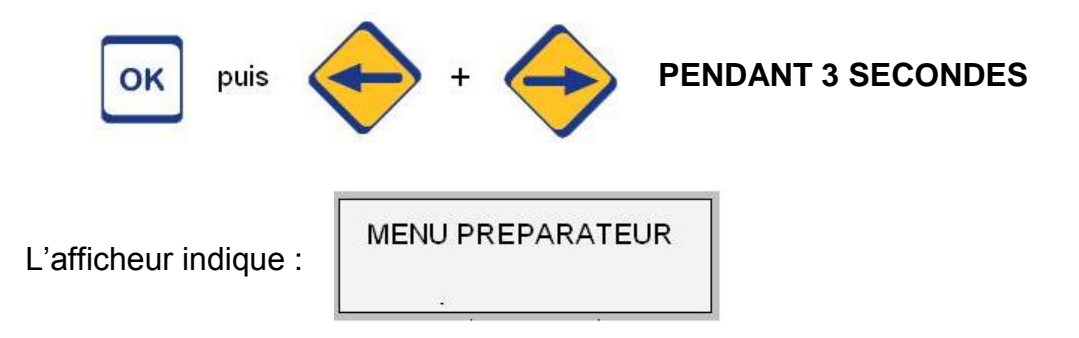

Pressez la touche + et suivez les instructions ci-dessous :

|          | Instructions et commentaires                                                                                                    | Affichage                          |
|----------|----------------------------------------------------------------------------------------------------|------------------------------------|
| <b>→</b> | Pressez + jusqu'à afficher la bonne combinaison de pompe(s).<br>Ceci fait, appuyez sur ⊃ jaune (rep.4) pour continuer. Les configurations possibles sont les suivantes : | MENU PREPARATEUR                   |
|          | Instantané pompe primaire Double + 2 pompes de recyclage<br>OU<br>Semi Instantané pompe primaire Double et pompe secondaire Double                                       | SELECTION POMPES<br>D+2R / S.I. DD |
|          | Instantané pompe primaire Double + 1 pompe de recyclage<br>OU<br>Semi Instantané pompe primaire Double et secondaire Simple                                              | SELECTION POMPES<br>D+R / S.I. DS  |
|          | Instantané pompe Simple +2 pompes de recyclage<br>OU<br>Semi Instantané pompe primaire Simple et secondaire Simple                                                       | SELECTION POMPES<br>S+2R / S.I. SD |
|          | Instantané pompe primaire Simple +1 pompe de recyclage<br>OU<br>Semi Instantané pompe primaire Simple et secondaire Simple                                               | SELECTION POMPES<br>S+R / S.I. SS  |
|          | Instantané avec pompe primaire Simple                                                                                                    | SELECTION POMPES<br>INST. SIMPLE   |
|          | Instantané avec pompe primaire Double                                                                                                    | SELECTION POMPES<br>INST. DOUBLE   |
|          | Si vous manquez la bonne configuration, appuyez sur la touche + de<br>nouveau pour recommencer.<br>Ou                                                                    |                                    |
|          | Pressez  jaune (rep. 4) pour ajuster les autres paramètres.                                                                                                    |                                    |

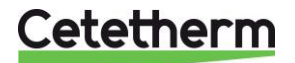

Une fois que le régulateur est correctement renseigné sur les pompes à piloter, vous pouvez procéder au réglage des autres paramètres.

Les valeurs indiquées dans les tableaux sont celles recommandées (valeurs usine).

| Consigne de température normale                                   |                 |
|-------------------------------------------------------------------|-----------------|
| Ne nas modifier nour un annareil standard                         |                 |
| Si nécessaire, aiustez avec les touches + ou -                    | CONSIGNE NORMAL |
| Rappel : Pour une application piscine, régler à 27°c              | -58°C           |
| Pressez $\bigcirc$ jaune (rep. 4) pour continuer.                 |                 |
| Consigne de température réduite.                                  |                 |
| Ne pas modifier pour un appareil standard.                        |                 |
| Si nécessaire, aiustez avec les touches + ou                      |                 |
| Rappel : Pour une application piscine, régler à 27°c              | -40 C           |
| Pressez ⊃ jaune (rep. 4) pour continuer.                          |                 |
| Seuil d'alarme basse température.                                 |                 |
| Delta T par rapport à la consigne courante.                       |                 |
| Ne pas modifier pour un appareil standard.                        | ALARME BASSE    |
| Si nécessaire, ajustez avec les touches + ou                      | -:12°C          |
| Rappel : Pour une application piscine, régler à 2°c               |                 |
| Pressez  jaune (rep. 4) pour continuer.                           |                 |
| Seuil d'alarme haute température.                                 |                 |
| Delta T par rapport à la consigne courante.                       |                 |
| Ne pas modifier pour un appareil standard.                        | ALARME HAUTE    |
| Si nécessaire, ajustez avec les touches + ou                      |                 |
| Rappel : Pour une application piscine, régler à 2°c               |                 |
| Pressez  jaune (rep. 4) pour continuer.                           |                 |
| Pour inverser le sens de course du servomoteur pour des           |                 |
| régulations en mode froid.                                        |                 |
| Mettre sur OUI/NON avec les touches + ou                          | NON             |
| Ne pas modifier pour un appareil standard ! Risques de            |                 |
| brûlures !!                                                       |                 |
| Pressez I jaune (rep. 4) pour continuer.                          |                 |
| Attribution du relais de défaut R2. Choix entre alarme haute (par |                 |
| détaut) ou fonction traitement thermique en cours.                | FONCTION RE2    |
| Ne pas modifier pour un appareil standard.                        | ALARME HAUTE    |
| Si necessaire, ajustez avec les touches + ou                      | I               |
| Pressez I jaune (rep. 4) pour continuer.                          |                 |

| SAUVEGARDE DES MODIFICATIONS                                                                                                    |                           |
|----------------------------------------------------------------------------------------------------|---------------------------|
| A tout moment, vous pouvez interrompre le processus de<br>réglage et mémoriser les modifications en pressant la touche<br>Validation.<br>Pour mémoriser vos modifications,<br>Pressez + pour OUI ou – pour NON.<br><b>TOUTE MODIFICATION DE PARAMETRES DOIT ETRE VALIDEE DE</b><br><b>CETTE FACON</b> | SAUVEGARDE ?<br>+OUI -NON |

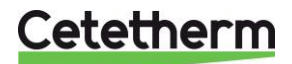

#### IV- MENU USINE 2

Depuis le mode utilisateur, accédez au menu usine en appuyant sur :

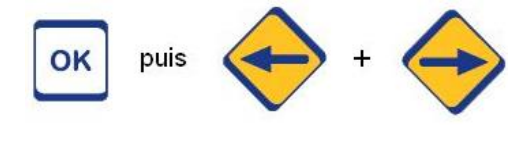

L'afficheur indique alors :

PENDANT 3 SECONDES

MENU PREPARATEUR

Pressez la flèche jaune **C** (rep. 4) pour régler les autres paramètres.

|                 | Fonction encrassement. Selon les versions de logiciel et/ou le type de carte puissance installée, cette ligne apparaitra ou non. | FONCTION        |
|-----------------|----------------------------------------------------------------------------------------------------|-----------------|
|                 | Pressez + pour ajuster la fonction                                                                                               | ENCRASSEMENT    |
|                 | Sinon, pressez  jaune (rep.4) pour échapper.                                                                                     |                 |
|                 | Réglage de la température maximale de retour. Si S3 mesure                                                                       |                 |
|                 | activée + horodatage + défaut de synthèse                                                                                        | 50 (C)          |
|                 | Nos recommendations :                                                                                                    | SEUIL TEMP.     |
|                 | Entrée primaire ≥ 80°c : régler à 75°c.                                                                                          | <u>70</u> °c    |
|                 | Entré primaire 75-80°c : régler à 70°c.                                                                                          |                 |
|                 | Entré primaire à 70°c : régler à 65°c.                                                                                           |                 |
|                 | Ajustez avec + ou –, puis appuyez sur ⊃ jaune (rep. 4)                                                                           |                 |
|                 | Pour stabiliser la fonction, l'alarme sera acquittée si T3 <limite< td=""><td>HYSTERESIS</td></limite<>                          | HYSTERESIS      |
|                 | temphystérésis (on simule le fonctionnement d'un aquastat).                                                                      | 4°c             |
|                 | Ajustez avec + ou –, puis appuyez sur ⊃ jaune (rep. 4)                                                                           |                 |
|                 |                                                                                                    |                 |
|                 | Si vous désactivez cette fonction, elle n'apparaitra pas dans le                                                                 |                 |
|                 | menu technicien et ne sera donc pas accessible à l'utilisateur.                                                                  | HORS SERVICE    |
|                 | Si vous activez la fonction, l'utilisateur aura le choix de l'activer                                                            |                 |
|                 | ou non depuis le menu technicien.                                                                                                |                 |
|                 | Ajustez avec + ou –, puis appuyez sur ⊃ jaune (rep. 4)                                                                           |                 |
| $\rightarrow$   | NON UTILISE                                                                                                    | MENU UHP        |
|                 | Pressez ⊃ jaune (rep. 4)                                                                                                    |                 |
|                 | Pour effacer l'historique, pressez la touche +.                                                                                  |                 |
|                 | Sinon pressez - jaune (rep. 4) pour echapper                                                                                     | EFFACER         |
|                 | changement de type de nomnes (d'une version Instantané vers                                                                      | L'HISTORIQUE    |
|                 | Semi Instantané avec ajout d'une nomne nar exemple)                                                                              |                 |
|                 | Vous devez alors confirmer en pressant simultanément + et -                                                                      |                 |
|                 | Pour ne pas effacer l'historique presses 2 fois 2 jaune pour                                                                     | APPUYER SUR +   |
|                 | passer à la ligne suivante.                                                                                                    | ET-POOR EFFACER |
|                 | Sinon, pressez une seule fois I iaune (rep.4).                                                                                   |                 |
| $ \rightarrow $ | Pour activer la fonction Standby qui permet de démarrer/arrêter                                                                  |                 |
|                 | l'appareil à l'aide d'un contact sec branché entre les bornes C et                                                               |                 |
|                 | 15 (voir manuel d'utilisation).                                                                                                  | HORS SERVICE    |
|                 | Pressez + ou- pour activer/désactiver, puis pressez C jaune                                                                      |                 |
|                 | (rep. 4)                                                                                                    |                 |

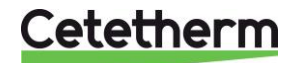

#### AFFECTATION DES RELAIS

Vous pouvez modifier l'affectation de chaque relais vers un moteur de pompe différent, à condition d'avoir AU MOINS 1 relais de libre.

Si vous réaffectez un relais, pensez à vérifier l'attribution des autres relais pour éviter une situation du genre P1 sur R2 et P2 resté sur R2 : le même relais R2 pilote alors 2 moteurs (P1 & P2) dans cette situation...

Vous avez donc plusieurs combinaisons possibles de ré affectations, ce qui peut vous permettre de vous dépanner en cas d'un relais et/ou fusible défectueux.

| Pompe Primaire 1 commandée par relais P1.<br>Pressez + ou – pour changer l'affectation du relais.<br>Pensez à bien noter l'affectation de chaque relais, afin d'éviter des<br>situations hasardeuses comme 2 pompes différentes pilotées par un<br>même relais, ou bien pas de relais du tout pour une pompe oubliée… !<br>Pressez ⊃ jaune (rep. 4).   | POMPE PRIMAIRE 1<br>RELAIS 1   |
|----------------------------------------------------------------------------------------------------|--------------------------------|
| Pompe Primaire 2 commandée par relais P2.<br>Pressez + ou – pour changer l'affectation du relais.<br>Pensez à bien noter l'affectation de chaque relais, afin d'éviter des<br>situations hasardeuses comme 2 pompes différentes pilotées par un<br>même relais, ou bien pas de relais du tout pour une pompe oubliée… !<br>Pressez ⊃ jaune (rep. 4).   | POMPE PRIMAIRE 2<br>RELAIS 2   |
| Pompe Secondaire 1 commandée par relais P3.<br>Pressez + ou – pour changer l'affectation du relais.<br>Pensez à bien noter l'affectation de chaque relais, afin d'éviter des<br>situations hasardeuses comme 2 pompes différentes pilotées par un<br>même relais, ou bien pas de relais du tout pour une pompe oubliée… !<br>Pressez ⊃ jaune (rep. 4). | POMPE SECONDAIRE 1<br>RELAIS 3 |
| Pompe Secondaire 1 commandée par relais P4.<br>Pressez + ou – pour changer l'affectation du relais.<br>Pensez à bien noter l'affectation de chaque relais, afin d'éviter des<br>situations hasardeuses comme 2 pompes différentes pilotées par un<br>même relais, ou bien pas de relais du tout pour une pompe oubliée… !<br>Pressez ⊃ jaune (rep. 4). | POMPE SECONDAIRE 2<br>RELAIS 4 |
| Langue par défaut, même après un RESET.<br>Pressez + ou – pour régler.<br>Le fait de presser C jaune (rep. 4) boucle ce menu.                                                                                                    |                                |

#### SAUVEGARDE DES MODIFICATIONS

A tout moment, vous pouvez interrompre le processus de réglage et mémoriser les modifications en pressant la touche Validation. Pour mémoriser vos modifications,

| SAUVEG | ARDE ? |
|--------|--------|
| +OUI   | -NON   |

#### Pressez + pour OUI ou – pour NON.

#### TOUTE MODIFICATION DE PARAMETRES DOIT ETRE VALIDEE DE CETTE FACON

#### V- TOUCHE RESET (POUR L'UTILISATEUR)

Tous les paramètres définis précédemment sont stockés en mémoire. Même si l'appareil est débranché une pile assure la sauvegarde des données et de l'horloge pendant plusieurs années.

Si l'utilisateur a effectué trop de modifications sur les réglages et qu'il souhaite rapidement revenir au mode de fonctionnement tel qu'à la sortie d'usine de l'appareil, il faut qu'il appuie sur la touché RESET repérée 8 en page 4.

| En pressant la touche RESET,<br>l'affichage ressemble à ceci :<br>Pressez +/- pour confirmer/annuler |     | REGLAGE<br>+ OUI | S USINE ?<br>- NON |   |
|----------------------------------------------------------------------------------------------------|-----|------------------|--------------------|---|
|                                                                                                    | . 8 |                  |                    | 8 |

#### VI- RACCOURCIS CLAVIER

Le régulateur comporte des fonctions à accès rapide par combinaison de touches :

| SEQUENCES TOUCHES /                                                                             | Description                                                |                                                                                                    |
|-------------------------------------------------------------------------------------------------|------------------------------------------------------------|----------------------------------------------------------------------------------------------------|
| OK<br>11:17 Mer. 11 Oct<br>C= 58°C T2= 57°C<br>CONSIGNE Sonde 2 OU                              | 11:17 Mer. 11 Oct<br>T=59°C T2=57°C<br>Temp.ECS Sonde 2    | Affiche temp. S2 si raccordée et activée<br>Affiche consigne si affichage standard montre<br>la mesure, ou affiche la mesure si l'affichage<br>standard montre la consigne. |
| ок+                                                                                             | 11:17 Mer. 11 Oct<br>58°C 26% RED<br>NOR                   | Passage forcé du régime NORmal au régime<br>REDuit avec permutation pompes. Pas d'effet<br>si déjà en régime REDuit.                                                        |
| ок + +                                                                                          | 11:17 Mer. 11 Oct<br>58°C 26% NOR<br>RED                   | Passage forcé du régime REDuit au régime<br>NORmal, avec permutation pompes. Pas<br>d'effet si déjà en régime NORmal.                                                       |
| + et Puis OK                                                                                    | ACQUITTEMENT<br>APPUYER SUR OK                             | Permet d'acquitter une alarme affichée à l'écran. Si l'alarme est toujours active, elle sera de nouveau affichée.                                                           |
| 11:17         Mer. 11 Oct           C= 58°C         T3= 42°C           CONSIGNE         Sonde 3 | 11:17 Mer. 11 Oct<br>T= 59°C T3= 42°C<br>Temp. ECS Sonde 3 | Affiche température S3 *<br>Affiche consigne ECS si l'affichage standard<br>indique la température mesurée et vice versa.                                                   |

\* Selon équipement.

Plus

| OK puis + H            | Pendant 3 secondes pour accéder au menu usine.                                                                                        |
|------------------------|----------------------------------------------------------------------------------------------------|
| et et FONCTION SECOURS | Fonction Secours, pour activer les 4<br>relais simultanément. Appuyez sur<br>les flèches blanches gauche et droite<br>repérées 1 & 2. |

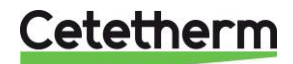

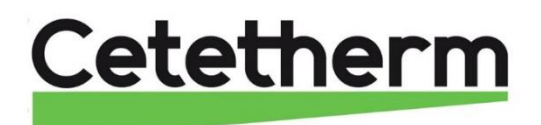

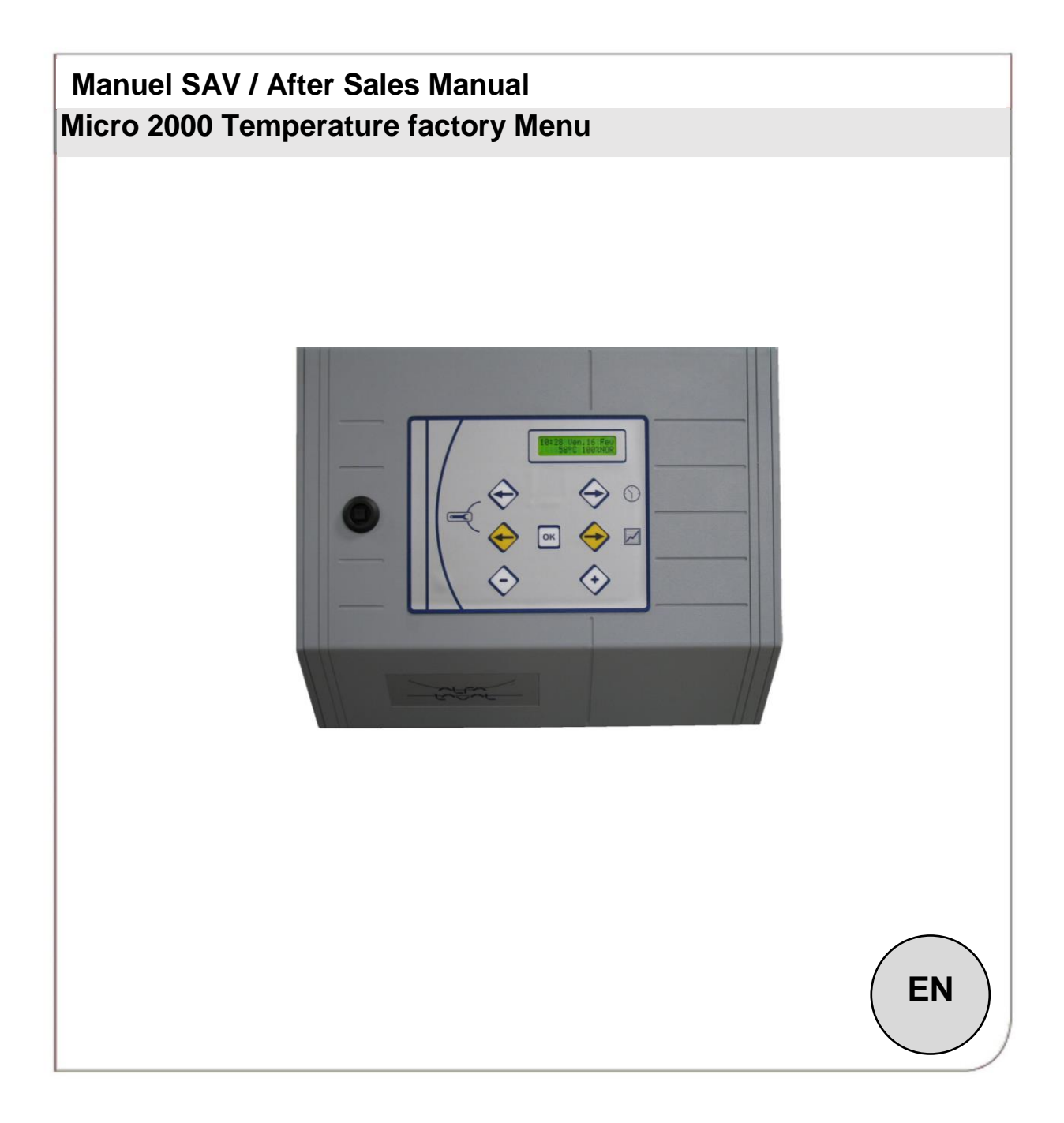

# TEMPERATURE VERSION ANGLAISE / ENGLISH TEMPERATURE VERSION

# **SOMMAIRE / CONTENT**

| I- DISPLAY / KEYPAD            | Page 12 |
|--------------------------------|---------|
| II- SOFTWARE VERSION           | Page 13 |
| III- FACTORY MENU 1            | Page 13 |
| IV- FACTORY MENU 2             | Page 15 |
| V- RESET VALUES (USER'S LEVEL) | Page 17 |
| VI- KEYPAD SHORT CUTS          | Page 17 |

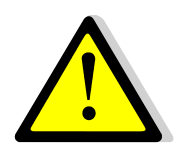

This document is not an User Manual, but a <u>FACTORY MENU</u> which allows the user to change the <u>BASIC PARAMETERS</u> of the system. These parameters have been entered and tested by the manufacturer before dispatch of any system.

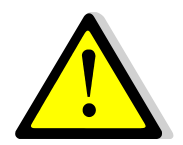

Only qualified operating/installation personnel must have access to these instructions. Any modification contrary to the correct use of the system will be the responsability of the operator.

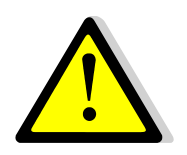

Cetetherm is not liable for damage resulting from misuse.

#### I- DISPLAY / KEYPAD

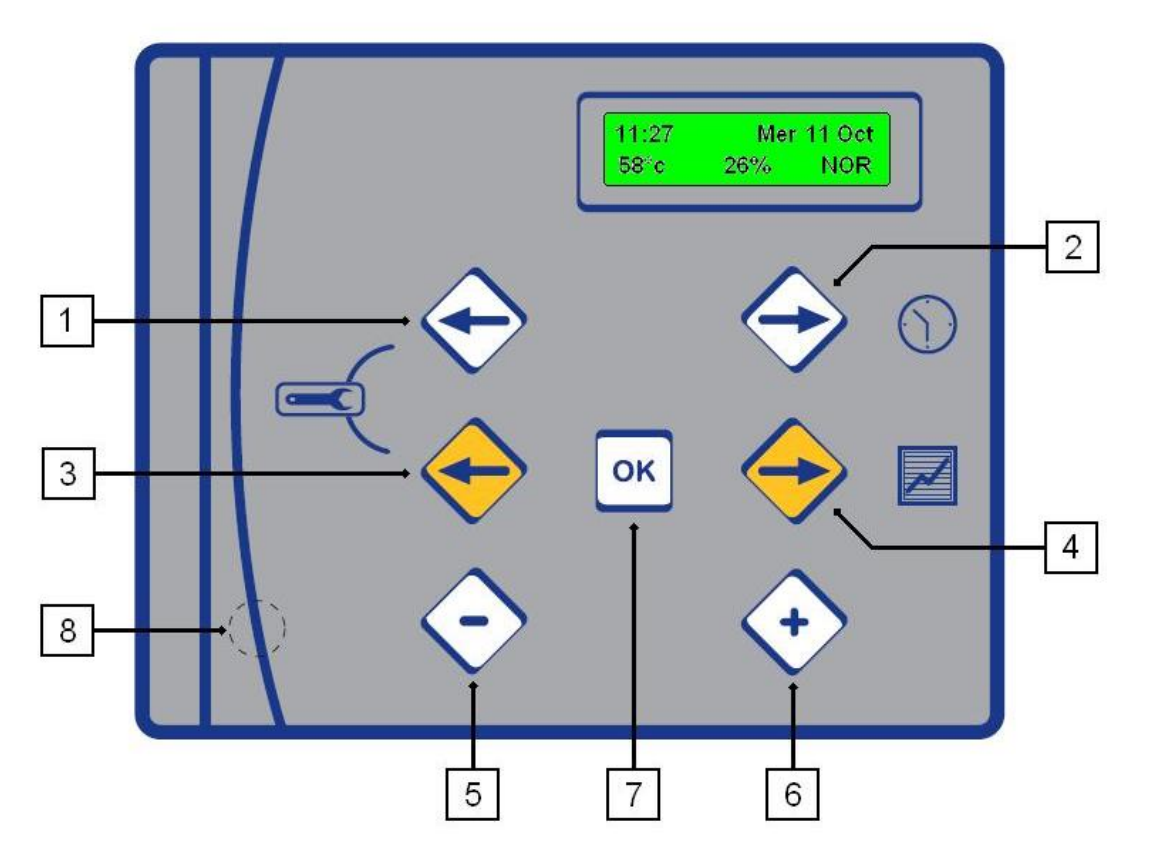

| Rep | Description                                                                    |
|-----|--------------------------------------------------------------------------------|
| 1   | White left arrow to scroll in the CLOCK menu                                   |
| 2   | White right arrow: to enter then scroll in the CLOCK menu                      |
| 3   | Yellow left arrow to scroll in the TEMPERATURE and TECHNICAL menu              |
| 4   | Yellow right arrow to enter then scroll in the TEMPERATURE menu                |
| 5   | <ul> <li>key for decreasing the parameter values shown in the menus</li> </ul> |
| 6   | + key for increasing the parameters values shown in the menus or               |
|     | validation of the backups                                                      |
| 7   | Validation key                                                                 |
| 8   | Hidden RESET key to restore parameters to factory values                       |

In normal mode, the display shows the following information:

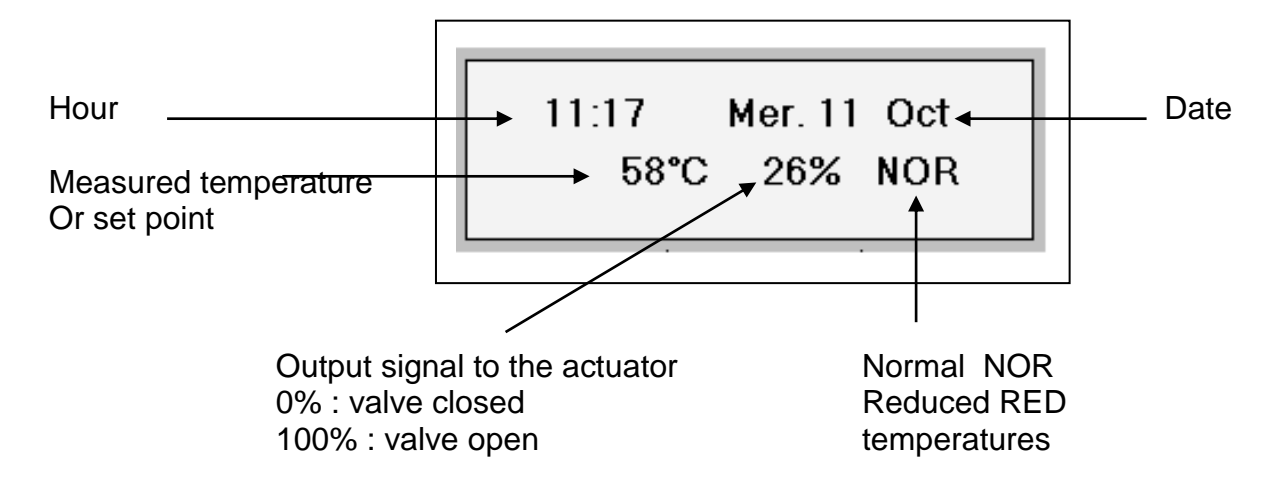

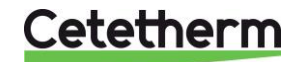

#### II- SOFTWARE VERSION

When switching unit on, the display shows the following information:

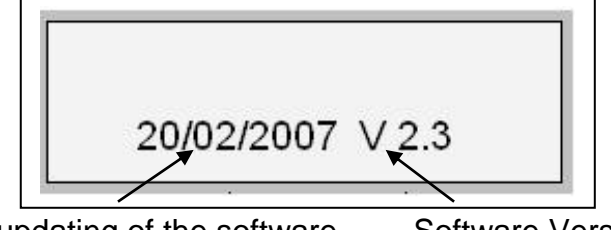

Date of updating of the software

Software Version

#### III- FACTORY MENU 1

Access the factory menu by pressing the following keys:

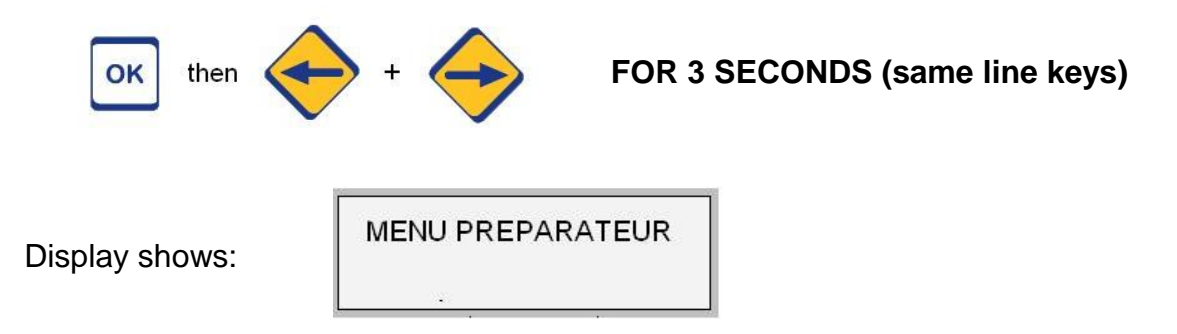

**Press + key** and follow the instructions below:

| Instructions and comments                                                                                                    | display                        |
|----------------------------------------------------------------------------------------------------|--------------------------------|
| <ul> <li>Press the + key until the right pump combination is displayed.</li> <li>Once the right pump combination is selected, press yellow (rep.4) to continue. The possible configurations are as follows:</li> </ul> | MENU PREPARATEUR               |
| Instantaneous with Double primary pump + 2 Recycling pumps<br>OR<br>Semi Instantaneous Double primary pump and Double second. pump                                                                                     | SELECT PUMPS<br>D+2R / S.I. DD |
| Instantaneous Double primary pump + 1 Recycling pump<br>OR<br>Semi Instantaneous Double primary pump and Single second. pump                                                                                           | SELECT PUMPS<br>D+R / S.I. DS  |
| Instantaneous Single primary Pump +2 Recycling pumps<br>OR<br>Semi Instantaneous Single primary pump and Double second. pump                                                                                           | SELECT PUMPS<br>S+2R / S.I. SD |
| Instantaneous Single primary pump + 1 Recycling pumps<br>OR<br>Semi Instantaneous Single primary pump and Single secondary pump                                                                                        | SELECT PUMPS<br>S+R / S.I. SS  |
| Instantaneous with Single primary pump                                                                                                    | SELECT PUMPS<br>INST. SIMPLE   |
| Instantaneous with Double primary pump                                                                                                    | SELECT PUMPS<br>INST. DOUBLE   |
| <ul> <li>Should you miss the right configuration, Press + key until the right one.</li> <li>Or</li> <li>Press I yellow (rep. 4 key) to set other parameters.</li> </ul>                                                |                                |

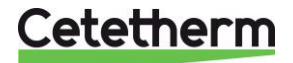

Once the TWH is configurated according to the type of pumps fitted on the primary and the secondary, the temperature parameters may require to be adjusted. We recommend the parameters' values entered at the factory are not modified

| Normal set point value in operation. Do not change for                          |               |
|---------------------------------------------------------------------------------|---------------|
| standard unit.                                                                  |               |
| If required, adjust by pressing + or - keys.                                    |               |
| Reminder: Swimming pool = 27°c                                                  |               |
| Press I vellow (rep. 4 key) to continue.                                        |               |
| Reduced temperature set point <b>Do not change for standard</b>                 |               |
| unit.                                                                           | NIGHT SETTING |
| If required, adjust by pressing + ou - keys.                                    | -58°C         |
| Reminder: Swimming pool = $27^{\circ}$ c (no reduction)                         |               |
| Press 🗢 yellow (rep. 4 key) to continue.                                        |               |
| Low temperature alarm.                                                          |               |
| Temp. difference between set point & actual low alarm                           |               |
| temperature                                                                     | LOW ALARM     |
| Do not change for standard unit.                                                | -12°C         |
| If required, adjust by pressing + ou - keys.                                    |               |
| Reminder: Swimming pool = 2°                                                    |               |
| Press 🗢 yellow (rep. 4 key) to continue.                                        |               |
| High temperature alarm.                                                         |               |
| Temp. difference between setpoint & actual high temperature                     |               |
| alarm.                                                                          | HIGH ALARM    |
| Do not change for standard unit.                                                | -10°C         |
| If required, adjust by pressing + ou - keys.                                    |               |
| Reminder: Swimming pool = 2°                                                    |               |
| Press 🗢 yellow (rep. 4 key) to continue.                                        |               |
| To reverse the 0-10 volts signal to the actuator for cooling                    |               |
| systems, set to YES by pressing + or - keys.                                    | COOLER        |
| Do not change for standard unit !! Risk of enjury !!                            | NO            |
| Press 🗢 yellow (rep. 4 key) to continue.                                        |               |
| The 2 <sup>nd</sup> default relay can be attributed to high alarm (in standard) |               |
| or activated while thermal treatment function is running.                       | RE2 FUNCTION  |
| Do not change for standard unit.                                                | HIGH T ALARM  |
| If required, adjust by pressing + ou - keys.                                    |               |
| Press I yellow (rep. 4 key) to continue.                                        |               |
| SAVE MODIFICATIONS                                                              |               |
| At any time, you can interrupt the setting procedure and                        |               |
| memorize the changes by pressing the OK key.                                    | SAVING ?      |
|                                                                                 | + YES - NO    |
| To memorize your modifications, Press + for YES and – for NO.                   |               |
| ANY PARAMETER MODIFICATION SHOULD BE VALIDATED THIS WAY                         |               |

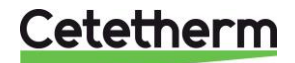

#### IV-FACTORY MENU 2

From the user mode, access the factory menu by pressing the following keys:

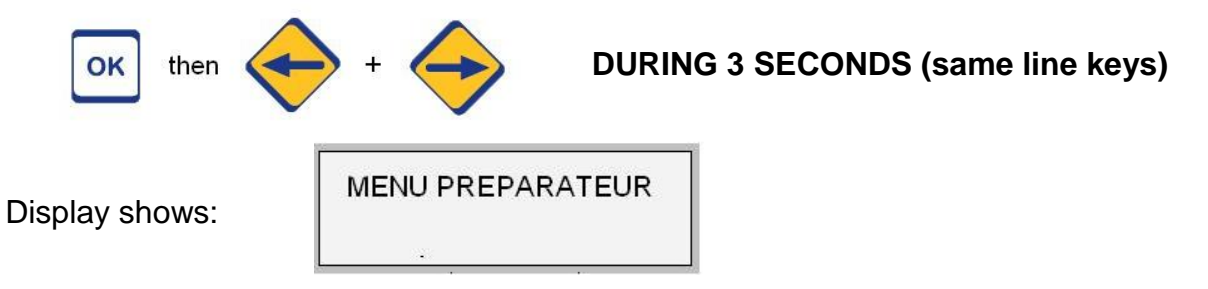

Press **I** yellow (rep. 4 key) to set other parameters.

|               | Scaling function. Note that for some versions, this line won't                                 |                  |
|---------------|------------------------------------------------------------------------------------------------|------------------|
|               | appear (this depends of the power board and/or soft version).                                  | LIME SCALING     |
|               | Press + to set this function                                                                   | FUNCTION         |
|               | Otherwise, press I yellow (rep. 4 key) to skip.                                                | ]                |
|               | Set the maximal primary return temperature. For higher                                         |                  |
|               | measured temperatures (S3 sensor), the scaling default will be                                 | 10               |
|               | activated.                                                                                     | LIMIT TEMP.      |
|               | Our recommendations:                                                                           | <u>70</u> °c     |
|               | Primary inlet temperature $\geq 80^{\circ}$ c : set 70 up to 75°c.                             |                  |
|               | Primary inlet temperature $< 80^{\circ}$ c : set 65°c.                                         |                  |
|               | Adjust with $\pm$ or $-$ keys, then press $\bigcirc$ vellow (rep. 4 key)                       |                  |
|               | To stabilize the function, alarm will be cancelled only if T3 <limit< td=""><td></td></limit<> |                  |
|               | temp – hysteresis.                                                                             |                  |
|               | Adjust with $\pm$ or $-$ keys, then press $\bigcirc$ vellow (rep. 4 key)                       | <u><u> </u></u>  |
|               | <b>A</b>                                                                                       |                  |
|               | IMPORTANT !                                                                                    |                  |
|               | If you disable this function, it won't appear in the tech. menu                                | SCALING FUNCTION |
|               | If you enable this function, extra line will be added in the tech                              | DISABLE          |
|               | menu, allowing the user to activate or not this function.                                      |                  |
|               | Press + or – to enabe/disable, then press $\bigcirc$ yellow (rep. 4 key)                       |                  |
| $\rightarrow$ | This menu is not used.                                                                         |                  |
|               | Press 🗢 yellow (rep. 4 key)                                                                    |                  |
|               | T ( ( ( TOO)) ( )                                                                              |                  |
|               | To erase all stored events (up to 500), press the + key.                                       |                  |
|               | Otherwise Press I yellow (rep. 4 key) to skip                                                  |                  |
|               | This can be useful if you made a lot of tests or if you transform a                            |                  |
|               | unit in another type (from Instantaneous towards S.I. for example                              |                  |
|               | by adding pump).                                                                               |                  |
|               | I hen you can start with a "clear event" unit.                                                 |                  |
|               | Then you must confirm by pressing both + and – keys.                                           | PRESS + AND -    |
|               | If you don't want to erase the events list, press twice $\supseteq$ yellow to                  | TO ERASE MEMORY  |
|               | go to next line.                                                                               |                  |
|               | Otherwise, press once I yellow key (rep.4).                                                    |                  |
| $\rightarrow$ | To activate the remote-control function which allows to start/stop                             |                  |
|               | the unit with a volt free contact connected between C an 15 on                                 | REMOTE CONTROL   |
|               | the inputs terminal (refer to users guide for electric terminals).                             | DISABLE          |
|               | IT activated, you must have a contact between C and I5. If not,                                |                  |
|               | the unit won't regulate.                                                                       |                  |
|               | Press + or $-$ to enabe/disable, then press $\bigcirc$ yellow (rep. 4 key)                     |                  |

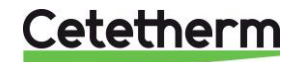

#### **RELAYS' AFFECTATION**

You can change the different relays' affectation if you have at least 1 free relay. This can be used on all models, except Semi instantaneous Double / Double (no free pump relay).

If you change a pump relay, don't forget to change others (to avoid P1 on R2 and P2 on R2 too...).

You may have many possible combinations. Then you can manage if you have damaged relay(s) or fuse(s).

| Primary pump 1 activated by P1 relay of power board.<br>Press + or – to change relay affectation.<br>Please note each relay's affectation to avoid hasardous<br>situations like 2 different pumps activated with the same relay ! or<br>no relay for a forgotten pump !<br>Press <b>I</b> yellow (rep. 4 key). | PRIMARY PUMP 1<br>RELAY 1   |
|----------------------------------------------------------------------------------------------------|-----------------------------|
| Press + or – to change relay affectation.<br>Please note each relay's affectation to avoid hasardous<br>situations like 2 different pumps activated with the same relay! or<br>no relay for a forgotten pump!<br>Press ⊃ yellow (rep. 4 key).                                                                  | PRIMARY PUMP 2<br>RELAY 2   |
| Secondary pump 1 activated by P3 relay of power board.<br>Press + or – to change relay affectation.<br>Please note each relay's affectation to avoid hasardous<br>situations like 2 different pumps activated with the same relay! or<br>no relay for a forgotten pump!<br>Press ⊃ yellow (rep. 4 key).        | SECONDARY PUMP 1<br>RELAY 3 |
| Secondary pump 2 activated by P4 relay of power board.<br>Press + or – to change relay affectation.<br>Please note each relay's affectation to avoid hasardous<br>situations like 2 different pumps activated with the same relay! or<br>no relay for a forgotten pump!<br>Press ⊃ yellow (rep. 4 key).        | SECONDARY PUMP 2<br>RELAY 4 |
| Default language, even after a RESET.<br>Press + or – to set. <b>Pressing                                   </b>                                                                                                    | LANGUAGE                    |

| SAVE MODIFICATIONS                                                                                    |                        |
|----------------------------------------------------------------------------------------------------|------------------------|
| At any time, you can interrupt the setting procedure and memorize the changes by pressing the OK key. | SAVING ?<br>+ YES - NO |
| To memorize your modifications, Press + for YES and – for NO.                                         |                        |
| ANY PARAMETER MODIFICATION SHOULD BE VALIDATED THIS WAY                                               |                        |

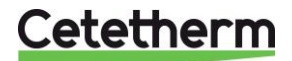

#### V- RESET VALUES (USER'S LEVEL)

All the previous set values are stored in flash RAM. Even if you plug off the whole unit, these parameters will remain.

If user gets lost changing too many parameters, pressing RESET key (rep. 8) will restore the values you defined in the factory menu.

When you press RESET key, display looks like this: Press +/- to confirm/cancel

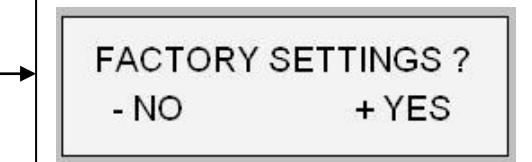

#### VI-KEYBOARD SHORTCUTS

The controller is equipped with quick functions activated with some keys combinations:

| KEY SEQUENCES / DISPLAY                                                                                                    | Description                                                                                                    |
|----------------------------------------------------------------------------------------------------|----------------------------------------------------------------------------------------------------|
| I1:17         Mer. 11         Oct           C = 58°C         T2= 57°C         OU         11:17         Mer. 11         Oct           SETPOINT         Sensor 2         OU         T= 59°C         T2= 57°C                  | Shows S2 value if connected<br>Shows set point value when standard display<br>shows measured temperature,<br>Shows measured temperatures when<br>standard display shows set point value.  |
| ОК +                                                                                                    | Switches from Normal mode to Reduced mode.<br>No effect when Reduced mode active.                                                                                                    |
| ок + + + 11:17 Мег. 11 Ост<br>58°С 26% NOR<br>RED                                                                                                    | Switches from Reduced mode to Normal mode.<br>No effect when Normal mode active.                                                                                                    |
| ++++ then OK RELOADING PRESS OK                                                                                                    | Enables to reset an alarm condition when displayed. i.e. High temperature alarm.                                                                                                    |
| I1:17         Mer. 11 Oct         or         I1:17         Mer. 11 Oct           C= 58°C         T3= 42°C         or         T= 59°C         T3= 42°C           DHW Temp         Sensor 3         Sensor 3         Sensor 3 | Shows S3 value if connected*<br>Shows set point value when standard display<br>shows measured temperature,<br>Shows measured temperatures when<br>standard display shows set point value. |

\* As per equipment.

Plus

| ок then + + | For 3 seconds to access factory menu                                                              |
|-------------|---------------------------------------------------------------------------------------------------|
| + +         | Safety function, to activate 4 relays together. Press white left and right arrow keys (rep 1 & 2) |

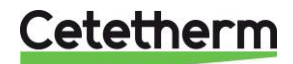

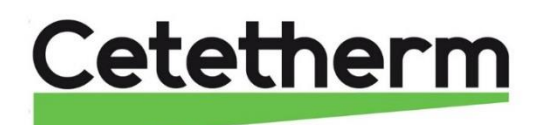

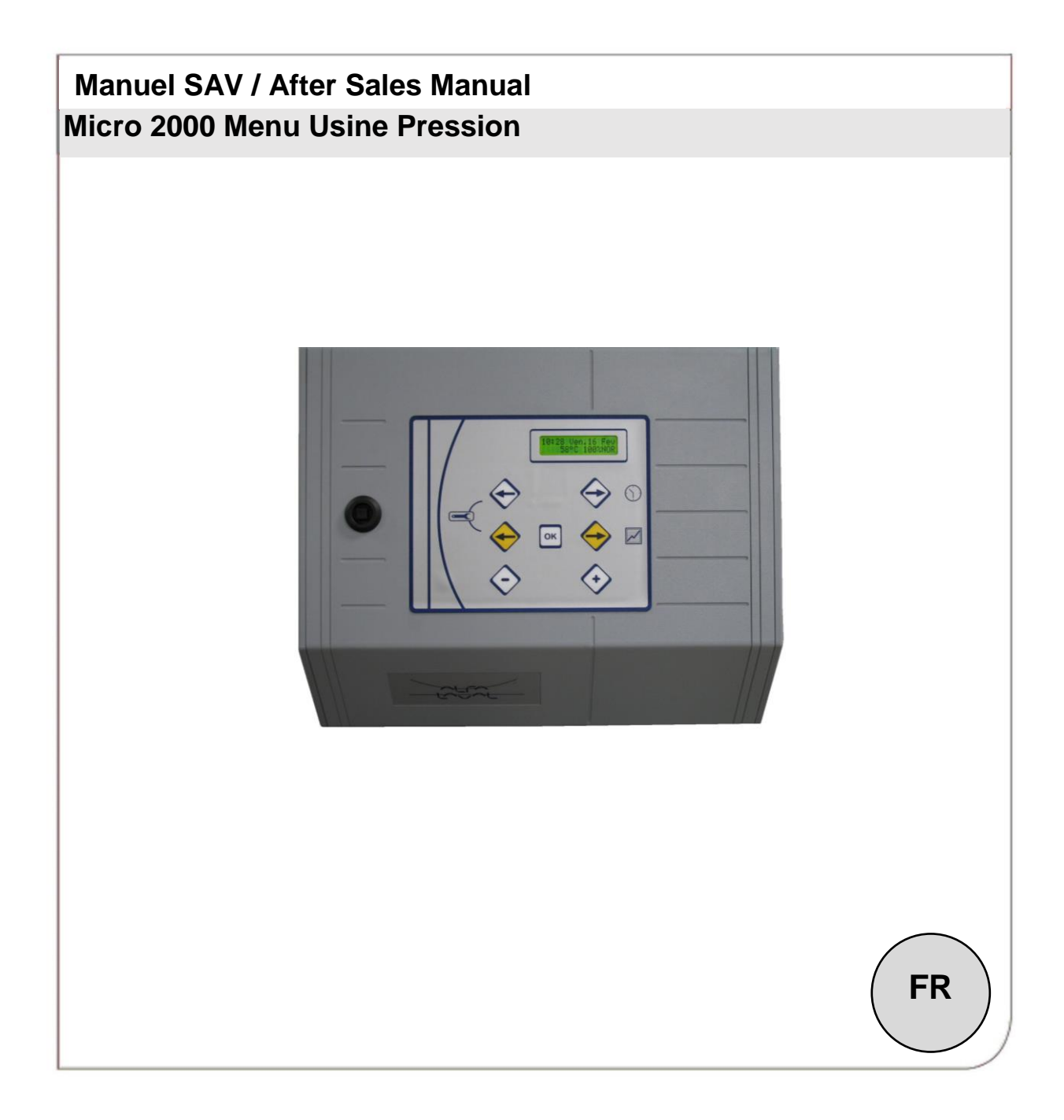

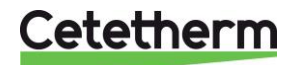

# SOMMAIRE / CONTENT

| I- AFFICHAGE / CLAVIER                | Page 20 |
|---------------------------------------|---------|
| II- VERSION LOGICIEL                  | Page 21 |
| III- MENU USINE                       | Page 21 |
| IV- TOUCHE RESET (NIVEAU UTILISATEUR) | Page 24 |
| V- RACCOURCIS CLAVIER                 | Page 24 |

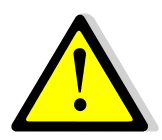

Ce présent document n'est pas un Manuel d'Installation, mais un <u>MENU USINE</u> qui permet de changer <u>LES PARAMETRES DE BASE</u> de l'appareil. Ces paramètres de bases ont été rentrés et testés par l'usine avant départ de tout appareil.

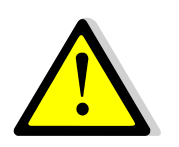

Les opérations décrites dans ce document sont à effectuer par du personnel qualifié. Toute modification des paramètres contraires au bon fonctionnement de l'appareil sont sous la responsabilité de l'opérateur.

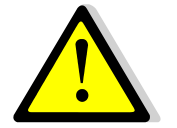

Cetetherm ne pourra en aucun cas être tenu responsable de dysfonctionnements de l'appareil, ou d'éventuels dommages suite à la saisie de paramètres inadaptés dans ce menu.

#### I- AFFICHEUR / CLAVIER

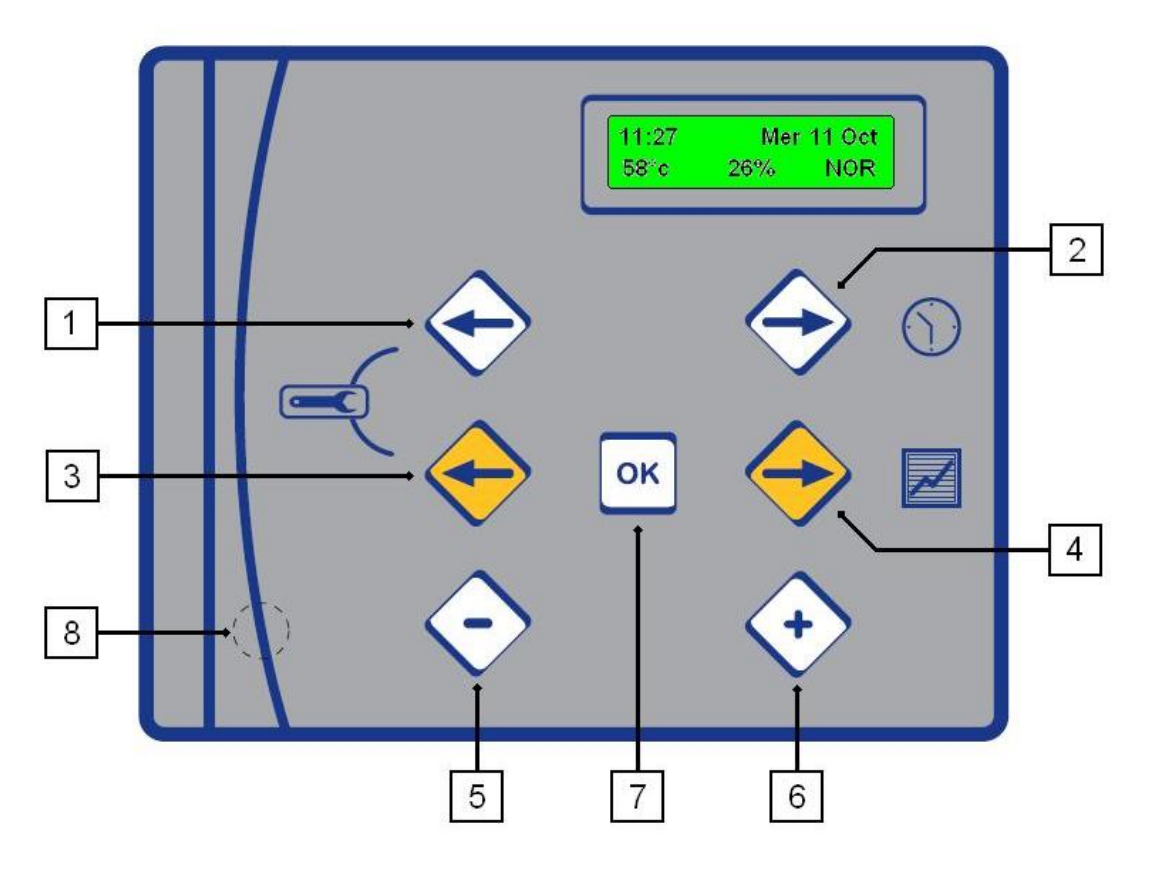

| Rep | Description                                                           |
|-----|-----------------------------------------------------------------------|
| 1   | Flèche blanche gauche pour se déplacer dans manu horaire              |
| 2   | Flèche blanche droite pour accéder et se déplacer dans menu horaire   |
| 3   | Flèche jaune gauche pour se déplacer dans les menus                   |
| 4   | Flèche jaune droite pour accéder au menu pression et se déplacer dans |
|     | les menus                                                             |
| 5   | Touche moins, pour modifier les paramètres affichés                   |
| 6   | Touche plus, pour modifier les paramètres affichés ou valider         |
| 7   | Touche OK, pour valider les choix                                     |
| 8   | Touche RESET pour restaurer les paramètres usine                      |

En fonctionnement normal, l'écran se présente comme suit :

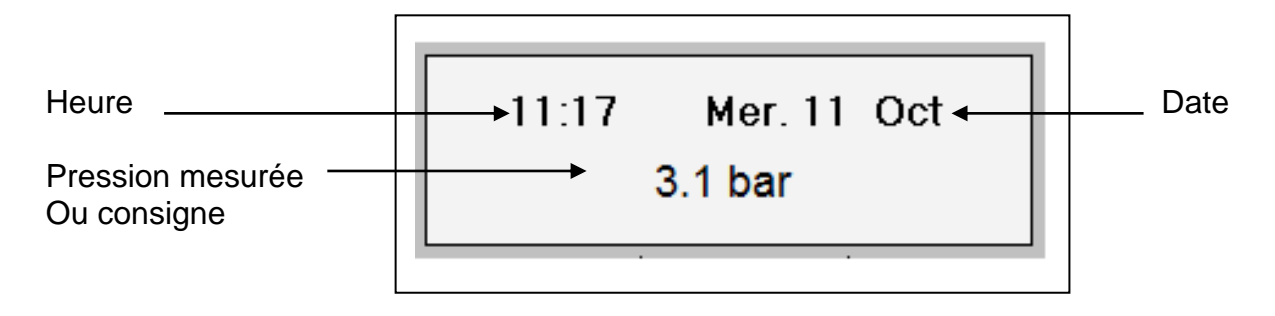

#### II- VERSION LOGICIEL

En allumant l'appareil, l'afficheur indique les informations suivantes :

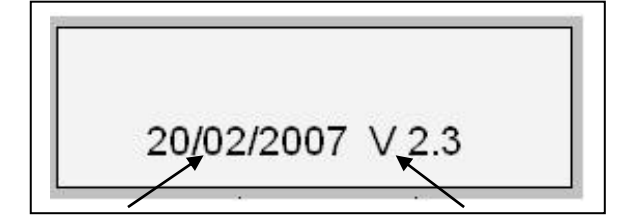

Date de maj du logiciel

Version du logiciel

#### III- MENU USINE

Accédez au menu usine en appuyant sur les touches suivantes :

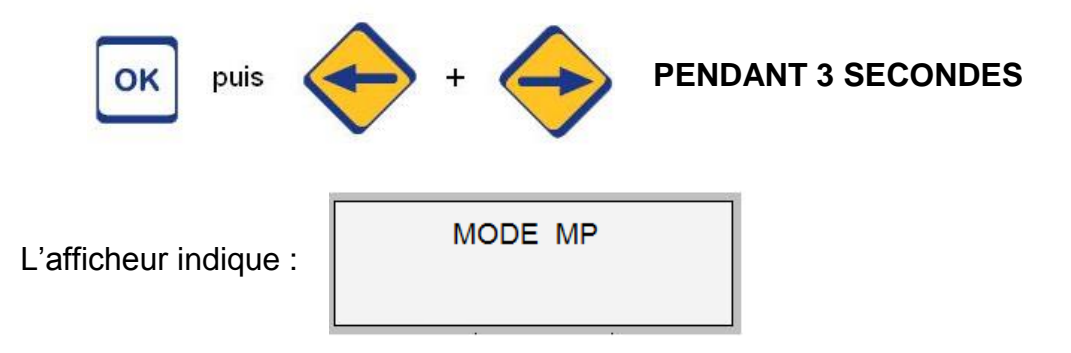

Pressez la touche + et suivez les instructions ci-dessous :

|               | Instructions et commentaires                                       | Affichage   |
|---------------|--------------------------------------------------------------------|-------------|
| $\rightarrow$ | Pressez + jusqu'à afficher Le bon mode de fonctionnement.          |             |
|               | Ceci fait, appuyez sur 🤤 jaune (rep.4) pour continuer. Les         |             |
|               | configurations possibles sont les suivantes :                      |             |
|               | Mode Maintien de pression, gamme Pressosmart pour les appareils    | MODE        |
|               | MP195 / MP4 / MP5 / MP7                                            | MP          |
|               | Valeur à sélectionner pour les maintiens de pression               |             |
|               | Pour les surpresseurs en mode Direct                               | MODE        |
|               |                                                                    | DIRECT      |
|               | Pour les surpresseurs en mode Semi-Direct                          | MODE        |
|               |                                                                    | SEMI-DIRECT |
|               | NE PAS UTILISER                                                    | MODE        |
|               |                                                                    | RIA         |
|               | Si vous manquez la bonne configuration, appuyez sur la touche + de |             |
|               | nouveau pour recommencer.                                          |             |
|               | Ou                                                                 |             |
|               | Pressez  jaune (rep. 4) pour ajuster les autres paramètres.        |             |
|               |                                                                    |             |

Une fois que le régulateur est correctement renseigné sur le type d'appareil, vous pouvez procéder au réglage des autres paramètres.

Les valeurs indiquées dans les tableaux sont celles recommandées (valeurs usine).

## **REGLAGES EN MODE MP**

# Les valeurs indiquées dans la colonne de droite sont celles par défaut.

| Echelle du capteur de pression (16 barg par défaut).  |                  |
|-------------------------------------------------------|------------------|
| Si nécessaire, ajustez avec les touches + ou          | ECHELLE CAPTEUR  |
| Pressez  jaune (rep. 4) pour continuer.               | 16 barg          |
|                                                       |                  |
| Nombre de pompes équipant l'appareil.                 |                  |
| Si nécessaire, ajustez avec les touches + ou          | NOMBRE DE POMPES |
| MP195 et MP4 : 1 pompe. Autres appareils : 2 pompes.  | 1                |
| Pressez C jaune (rep. 4) pour continuer.              |                  |
| Activation ou non du report de défaut pompe(s)        |                  |
| Hors Service par défaut.                              | DEFAUT POMPES    |
| Si nécessaire, ajustez avec les touches + ou          | HORS SERVICE     |
| Pressez  jaune (rep. 4) pour continuer.               |                  |
| Pression de consigne par défaut.                      |                  |
| Si nécessaire, ajustez avec les touches + ou          | CONSIGNE P (bar) |
| Pressez C jaune (rep. 4) pour continuer.              | 3.0 barg         |
| Ecart de seuil. POUR APPAREIL A 2 POMPES.             |                  |
| Cascade ou écart de pression avant enclenchement      | ECART SEUIL      |
| 2 <sup>ème</sup> pompe.                               | 0.2 bar          |
| Si nécessaire, ajustez avec les touches + ou          |                  |
| Pressez  jaune (rep. 4) pour continuer.               |                  |
| Ecart entre l'enclenchement et l'arrêt d'une pompe.   |                  |
| Noté d.                                               | DIFFERENTIEL     |
| P+d=pression d'arrêt pompe.                           | 0.5 bar          |
| Si nécessaire, ajustez avec les touches + ou          |                  |
| Pressez  jaune (rep. 4) pour continuer.               |                  |
| Seuil de pression haute générant une alarme.          |                  |
| Si nécessaire, ajustez avec les touches + ou          | PRESSION HAUTE   |
| Pressez  jaune (rep. 4) pour continuer.               | 4.4 barg         |
|                                                       | C C              |
| Seuil de pression basse générant une alarme.          |                  |
| Si nécessaire, ajustez avec les touches + ou          | PRESSION BASSE   |
| Pressez  jaune (rep. 4) pour continuer.               | 1.8 barg         |
|                                                       | C C              |
| Temporisation avant ouverture de l'électrovanne de    |                  |
| remplissage de la bâche à la suite d'un manque d'eau. | TEMPO POST M.EAU |
| Si nécessaire, ajustez avec les touches + ou          | 1 SEC.           |
| Pressez  jaune (rep. 4) pour continuer.               |                  |
| Temporisation cascade pompes (Si 2 pompes             |                  |
| uniquement).                                          | TEMPO CASCADE    |
| Si nécessaire, ajustez avec les touches + ou          | 1 SEC.           |
| Pressez  jaune (rep. 4) pour continuer.               |                  |
|                                                       |                  |

| Temporisation arrêt pompe si consigne atteinte.         |                      |
|---------------------------------------------------------|----------------------|
|                                                         | TEMPO ARRET PPES     |
| Si necessaire, ajustez avec les toucnes + ou            | 1 SEC.               |
| Pressez I jaune (rep. 4) pour continuer.                |                      |
| Retard à l'arrêt de l'électrovanne de remplissage quand |                      |
| le niveau d'eau requis est atteint dans la bâche.       | TEMPO REMPLISSAGE    |
| Si nécessaire, ajustez avec les touches + ou            | 6 SEC.               |
| Pressez  jaune (rep. 4) pour continuer.                 |                      |
| Active ou non le cyclage des pompes (si 2 pompes).      |                      |
| Dès que la temporisation est atteinte ou dépassée,      | CYCLAGE POMPES       |
| l'autre pompe sera activée au prochain démarrage.       | EN SERVICE           |
| Si nécessaire, ajustez avec les touches + ou            |                      |
| Pressez  jaune (rep. 4) pour continuer.                 |                      |
| Temporisation cyclage, ou temps de fonctionnement       |                      |
| consécutif pour chaque pompe. Uniquement pour           | TEMPO CYCLAGE        |
| appareils à 2 pompes.                                   | 10 MIN.              |
| Si nécessaire, ajustez avec les touches + ou            |                      |
| Pressez  jaune (rep. 4) pour continuer.                 |                      |
| Temporisation avant d'enclencher une alarme Pression    | TEMPO ALARME P.BASSE |
| basse.                                                  | 1 SEC.               |
| Si nécessaire, ajustez avec les touches + ou            |                      |
| Pressez  jaune (rep. 4) pour continuer.                 |                      |
| Pour effacer l'historique, pressez la touche +.         |                      |
| Sinon pressez  jaune (rep. 4) pour échapper             | EFFACER              |
| Cela peut être utile pour une transformation d'appareil | L'HISTORIQUE         |
| après un changement de type de pompes.                  |                      |

| SAUVEGARDE DES MODIFICATIONS<br>À tout moment, vous pouvez interrompre le processus                                                              |               |                 |  |
|----------------------------------------------------------------------------------------------------|---------------|-----------------|--|
| de reglage et memoriser les modifications en pressant<br>la touche OK.<br>Pour mémoriser vos modifications,<br>Pressez + pour OUI ou – pour NON. | SAUVE<br>+OUI | GARDE ?<br>-NON |  |
| TOUTE MODIFICATION DE PARAMETRES DOIT<br>ETRE VALIDEE DE CETTE FACON                                                                             |               |                 |  |

#### IV- TOUCHE RESET (POUR L'UTILISATEUR)

Tous les paramètres définis précédemment sont stockés en mémoire. Même si l'appareil est débranché une pile assure la sauvegarde des données et de l'horloge pendant plusieurs années.

Si l'utilisateur a effectué trop de modifications sur les réglages et qu'il souhaite rapidement revenir au mode de fonctionnement tel qu'à la sortie d'usine de l'appareil, il faut qu'il appuie sur la touché RESET repérée 8 en page 3.

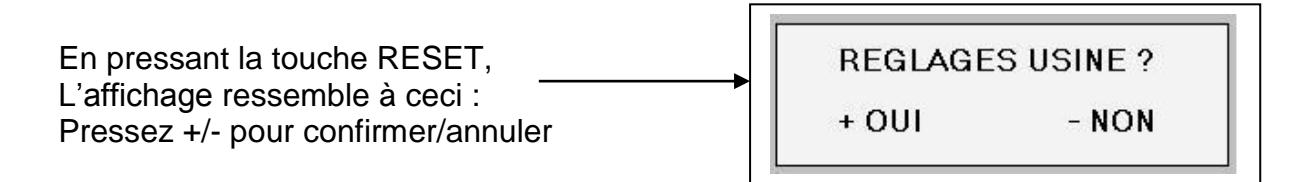

#### V- RACCOURCIS CLAVIER

Le régulateur comporte des fonctions à accès rapide par combinaison de touches :

| <b>SEQUENCES TOUCHES /</b> | AFFICHAGES                        | Description                                                                                                    |  |  |
|----------------------------|-----------------------------------|----------------------------------------------------------------------------------------------------|--|--|
| ок                         | 11:17 Mer. 11 Oct<br>2 IMPULSIONS | Lecture du nbre d'impulsions transmises par le compteur volumétrique (option compteur pour la fonction détection fuite réseau). Nécessite le branchement du compteur et l'activation de la fonction <u>OU</u> Lecture de la pression de consigne si fonction fuite réseau inactive. |  |  |
| ок+                        |                                   | Pour forcer la pompe 1 si elle n'est pas en service.<br>Sans effet si pompe déjà en fonctionnement. Utile<br>pour le SAV.                                                                                                    |  |  |
| ок + +                     |                                   | Pour forcer la pompe 2* si elle n'est pas en service<br>(MP5/MP7). Sans effet si pompe déjà en<br>fonctionnement. Utile pour le SAV.                                                                                                    |  |  |
| + et Puis OK               | ACQUITTEMENT<br>APPUYER SUR OK    | Permet d'acquitter une alarme affichée à l'écran. Si<br>l'alarme est toujours active, elle sera de nouveau<br>affichée.                                                                                                    |  |  |

\* Selon équipement.